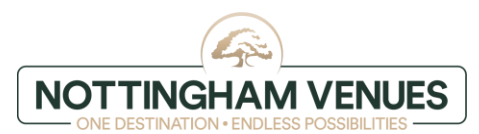

### ALLOCATION – instructions for the guest

### **STEP 1- Website**

Go on our website

### STEP 2- Choosing hotel

Choose hotel you wish to book for

| ONE DESTINATION - ENGLESS POSSIBILITIES | OUR VENUES 🗸 | MEETINGS | & EVENTS | BEDROOMS & ACCOMMODATION V |
|-----------------------------------------|--------------|----------|----------|----------------------------|
| The Jubilee Hotel & Conferences         |              | >        | The Orc  | hard Hotel & Restaurant    |
| Campus Accommodation                    |              | >        | Cripps H | Iall Guest Annexe          |

### STEP 3- Availability

Click 'check availability'

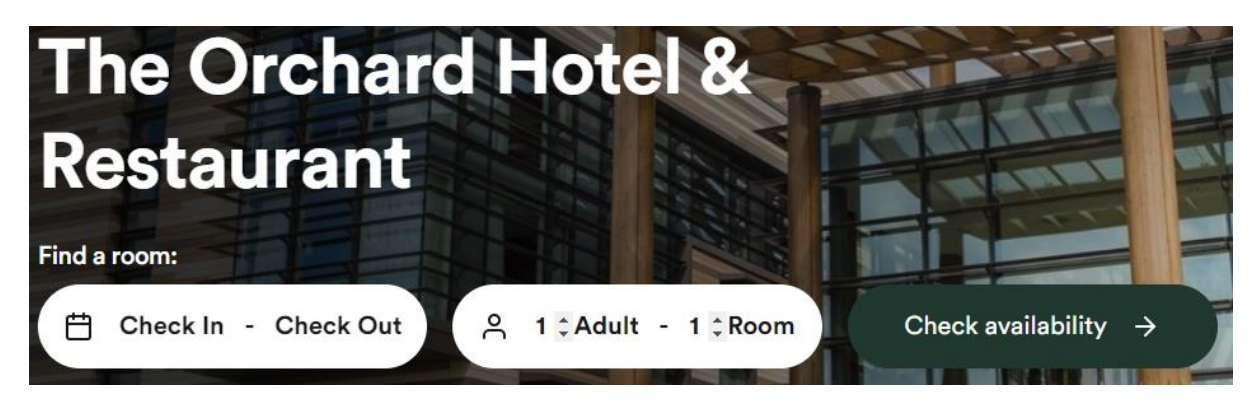

### STEP 4- Booking date

Choose the date you wish to book for and click on the scroll down arrow for 'special codes or rates'

| Guests              | Check-in         | Check-out                           |
|---------------------|------------------|-------------------------------------|
| 1 Adult, 0 Children | Tue, Apr 4, 2023 | ₩ Wed, Apr 5, 2023                  |
|                     |                  | Special Codes or Rates $\checkmark$ |

### STEP 5- Promotion code

Click on the scroll down arrow next to 'promo code' and choose 'group code' option

Special Codes or Rates ^

| Promo Code 🔻 | Enter Code |
|--------------|------------|
| Promo Code   |            |
| Group Code   |            |

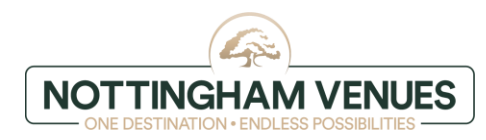

### STEP 6- Enter group code

### Enter group code provided by event organizer and click 'apply'

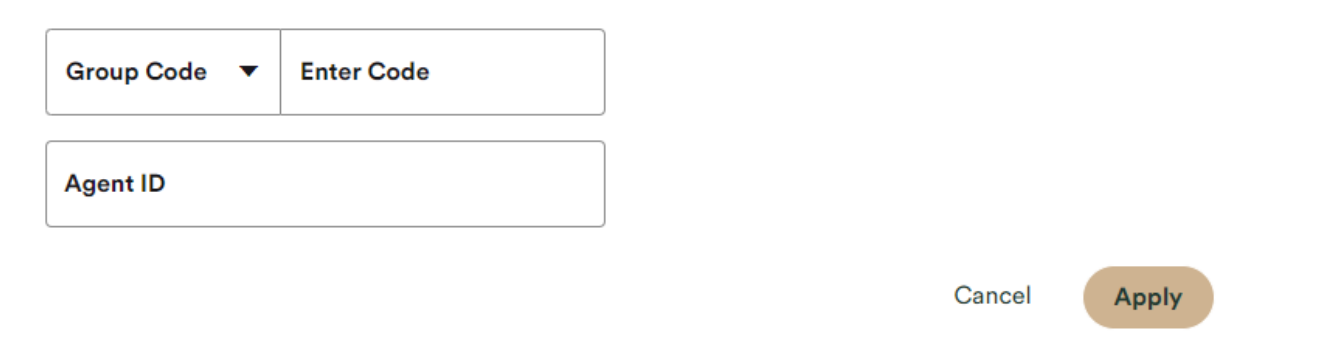

### STEP 7- Click 'search'

### Reconfirm the dates and click 'search'

| Guests<br>1 Adult, 0 Children      | Check-in<br>Wed, May 10, 2023                        | Check-out<br>Thu, May 11, 2023 |
|------------------------------------|------------------------------------------------------|--------------------------------|
|                                    |                                                      | 1 Code Applied $\sim$          |
| Prices shown in GBP for 1-night st | ау                                                   |                                |
| April 2023                         |                                                      | May 2023                       |
| Su Mo Tu We Ti                     | h Fr Sa Su Mo                                        | Tu We Th Fr Sa                 |
|                                    | 1                                                    | 2 3 4 5 6                      |
| 2 3 4 5 6                          |                                                      | 9 0 10 0 11 12 13<br>£99       |
| × × × ×                            | 3/ 14/ 15/ 14/ 15/                                   | 16 17 18 19 20                 |
| 16 17 18 19 20                     | 21 22 22 22                                          | 23 24 25 26 27                 |
| 23 24 25 26 2                      | 7 28 29 28 29                                        | 30 31                          |
| 30                                 |                                                      |                                |
| No Check-in No Check               | out     NEUR110523 Available                         |                                |
|                                    | From £99 total for 1 night<br>Excluding Taxes & Fees | Cancel Search                  |

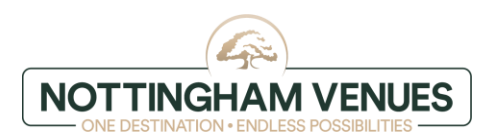

Select a room and click 'book now'

# Select a Room

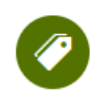

### Your requested rates are applied to the following rooms.

Prices shown include promotional rates.

| View Results By |   | Sort By        |                |
|-----------------|---|----------------|----------------|
| Rooms           | • | Lowest Price 🔻 | Show Filters 🔻 |

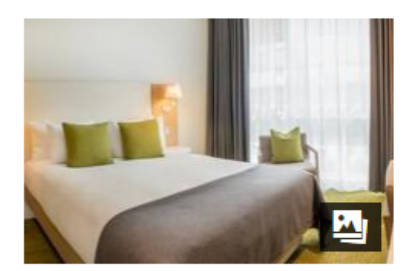

- 후 Free Wifi
- 🖷 Hair Dryer
- Desk or Workplace

### **Guest Room Double/Twin**

Sleeps 2 | 1 Double

This room is ideal for 1-2 guests and can be used as either a double or twin. Please note: All requests for twin beds should be made prior to arrival to avoid disappointment.

Room details

NACCS Accommodation \*Allocation\*

#### NEUR110523 Applied

#### Deposit Required

Rate is fully pre-payable at the time of the booking.

£99

Per Night Excluding Taxes & Fees

Book Now

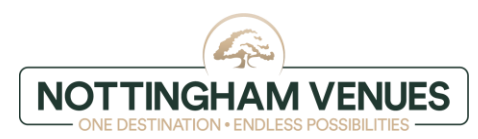

### STEP 9- Guest details

Enter guest details

# $\leftarrow$ Guest Details

| Contact Info                      | * Required                                           |
|-----------------------------------|------------------------------------------------------|
| First Name *                      | Last Name *                                          |
| Phone *                           | Email Address *                                      |
|                                   | This is the email we will send your confirmation to. |
|                                   |                                                      |
| Address                           |                                                      |
| Address<br>Country *              | ▼                                                    |
| Address<br>Country *<br>Address 1 | ▼<br>Address 2                                       |

### STEP 10 - Additional details

Please provide us with any additional details and preferences, eg. request for twin beds, NUT or diary allergy

## **Additional Details and Preferences**

Please note your requests or special needs

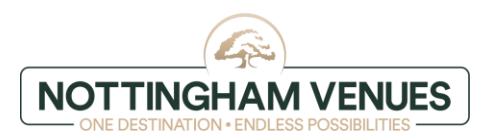

### STEP 11 - Payment information

Enter your card details

## **Payment Information**

£118.80 due April 4, 2023 (Hotel Local Time). Please provide a valid payment method.

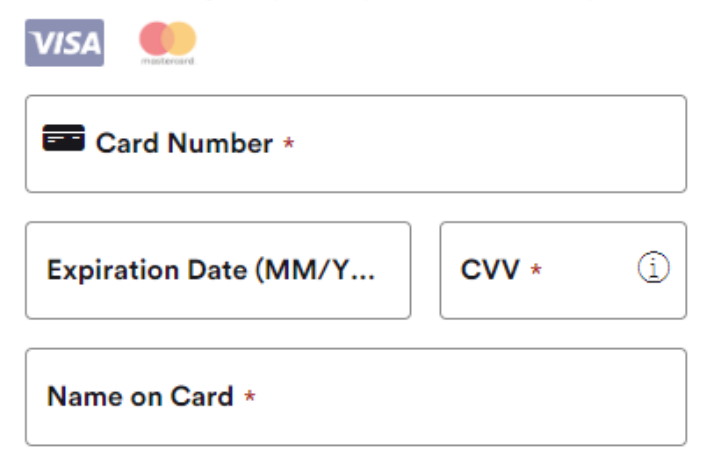

### STEP 12 - Policies

Familiarize yourself with 'policies', tick that you agree with Privacy Terms and Booking Conditions and click 'complete booking'

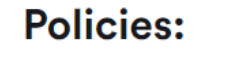

 Check-in
 Check-out

 After 3:00 PM
 Before 11:00 AM

 ROOM 1 GUEST ROOM DOUBLE/TWIN

 Guarantee Policy

Full pre payment required at the time of booking - non refundable and non transferable.

Cancel Policy Full pre-payment, non refundable and non transferable is required to guarantee your reservation.

| Acknow | ledgement |
|--------|-----------|
|--------|-----------|

\* I agree with the Privacy Terms. Nottingham Venues Privacy Policy

\* I agree with the Booking Conditions.

Complete Booking 🖯

### STEP 13 - Confirmation of booking

You should receive an e-mail confirmation of the booking and payment will be taken within 24 hours from completing the booking.